## Как отменить запись ребенка к врачу

## Пошаговое руководство

- 1. Выберите профиль ребенка (стрелочка рядом с именем вверху справа).
- 2. В главной форме личного кабинета пациента или на боковой панели выберите пункт «Записи и обращения».

| 😔 Записи и обращения |                                                                                                    |             |  |
|----------------------|----------------------------------------------------------------------------------------------------|-------------|--|
|                      | Эапись на прием БО008                                                                                                    |             |  |
|                      | 000 "Поликлиника                                                                                                    |             |  |
|                      |                                                                                                    |             |  |
|                      |                                                                                                    |             |  |
|                      | врач-педиатр<br>Педиатрическое отделение<br>Педиатрия<br>Кабинет 5<br>Дата, время, кабинет:<br>2 нояб. 2021 г. вторник,<br>09:24, кабинет 5<br>Прием пациентов до 18 лет<br>Добавить запись в Google Календарь<br>Запись оформлена через интернет<br>Сегодня в 16:31 |             |  |
|                      |                                                                                                    |             |  |
|                      |                                                                                                    |             |  |
|                      |                                                                                                    |             |  |
|                      |                                                                                                    |             |  |
|                      | Отменить                                                                                                    | Распечатать |  |

## Отменить

3. Ниже информации о записи на прием нажмите кнопку

4. Затем подтвердите отмену записи нажатием кнопки

Отменить запись

## Связанные статьи

- Как записаться на прием к врачу
- Как записаться на диспансеризацию/профосмотр
- Как отменить вызов врача
- Как отменить запись на диспансеризацию/профосмотр
- Как посмотреть информацию о записях к врачам ребенка